## Connecting to the University of Scranton Wireless Network

The University of Scranton's Guest Wireless Network is available in limited locations on campus. Coverage areas include Alumni Memorial Hall/Alumni Green, Brennan Hall/Founder's Green, The DeNaples Center, Hyland Terrace, McGurrin Lobby, Rupert Mayer House, Scranton Hall, and Weinberg Memorial Library/Galvin Terrace.

## On Mobile/Tablet Devices

- 1. Navigate to the wireless settings on your device
  - a. iPhone: Settings > Wi-Fi
  - b. Android: Apps > Settings > Wireless and Networks > Wi-Fi Settings
- 2. Verify the Wi-Fi is toggled on
- 3. Select 'ROYALGUEST' from the list of available networks and wait for it to connect
- 4. Press the home button on your device and open your web browser app
- 5. Accept the terms of the Acceptable Use Policy to successfully finish the connection

## On PC/Mac Computers

- 1. Navigate to the wireless icon 🛜 on your screen
  - a. Windows: Bottom right of the taskbar near your computer's clock
  - b. Mac: Top right of the menu bar near your computer's clock
- 2. Click on the icon to see the list of available networks
- 3. Select 'ROYALGUEST' from the list of networks and wait for it to connect
- 4. Once connected, open your web browser and refresh the page to accept the terms of the Acceptable Use Policy to successfully finish the connection

If you have any issues with your connection, you can contact Library Systems for assistance at (570) 941-6135 or at library-systems@scranton.edu.